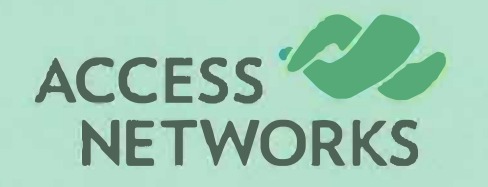

This switch was shipped with the latest recommended version of software available at the time of shipping. Due to ongoing software development, however, we recommend that you check my.accessnetworks.com for any available software updates.

To ensure network connectivity between this ANX switch and your existing wired network, it has been configured to obtain an IP address by DHCP. To facilitate the ongoing management of the switch, we recommend configuring it with a static LAN IP address during deployment.

Before you can log into the switch to configure it with a static IP address, you will first need to know its current DHCP IP address. If you have administrative access to the DHCP server for the network, you will find your new ANX switch in the list of DHCP clients. Alternatively, a network scanning utility such as Angry IP Scanner or LanScan can be used to scan the network and list the host names, MAC addresses, and IP addresses of active network devices. The best way to determine which host is your new ANX switch is by looking up its MAC address in the scan results. The MAC address of the switch can be found on a label affixed to the side or back of the unit.

Once you have obtained the IP address of your ANX switch, enter it into a web browser to access the web management interface.

## Note: it is critical that you enter https:// before the IP address, e.g. https://192.168.1.234

The default username is **super** and the default password is **sp-admin**. You will be prompted to change the password the first time you log in.